# Tutorial Para Fazer Requisição de Inserção de Disciplinas na Plataforma Moodle

## 1° Passo: Acessando a Plataforma.

Acesse a plataforma SIGA no endereço <u>siga.ufvjm.edu.br</u>. E Clique no ícone "Administração"

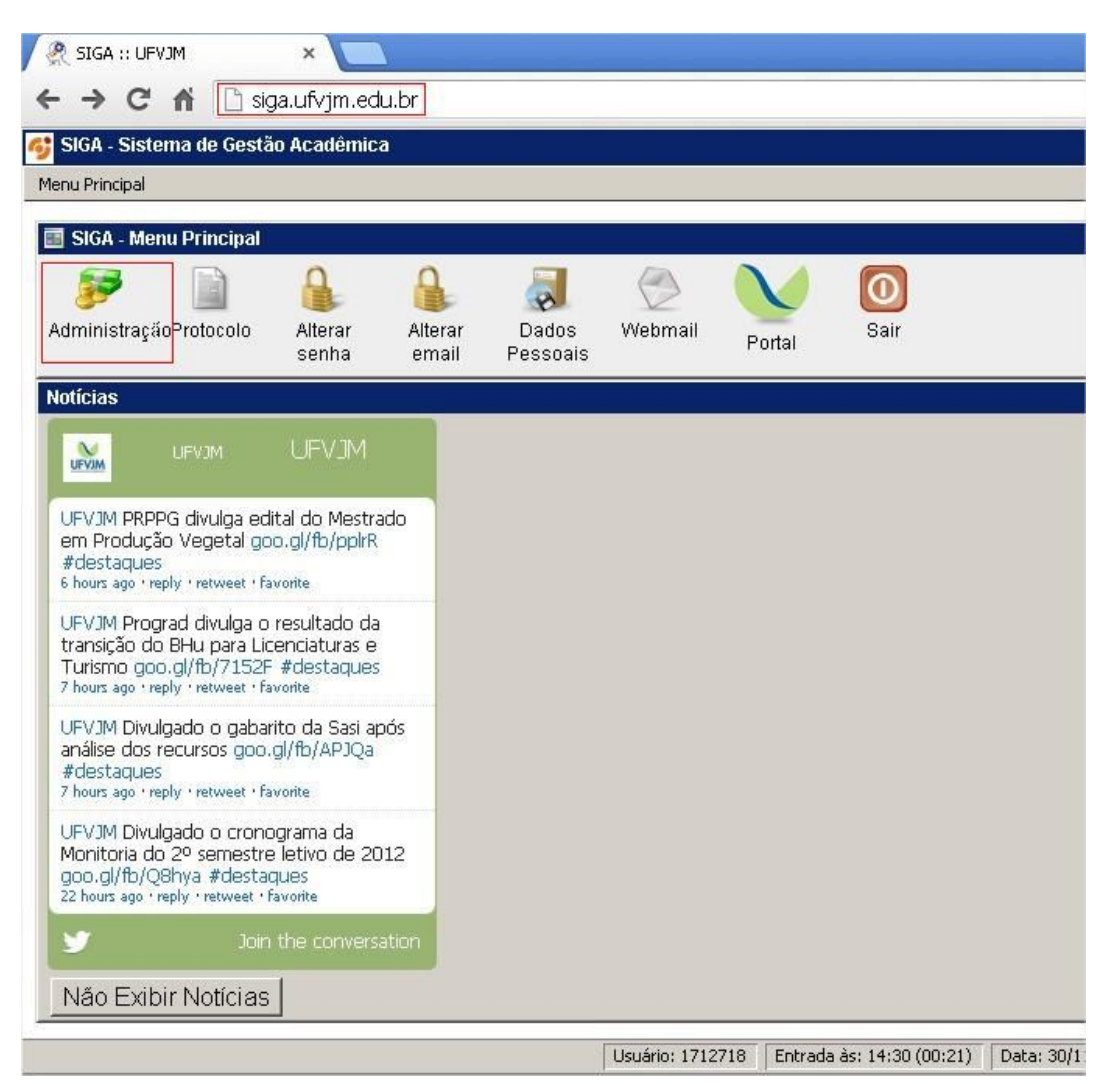

## 2° Passo: Iniciando a requisição.

Clique em Requisições.

| 🥷 SIGA :: UFVJM     | ×                      |                             |                            |
|---------------------|------------------------|-----------------------------|----------------------------|
| ← → C fi            | 🗋 siga.ufvjm.edu.br/   | index.php?module=adi        | m&action=main              |
| 💕 SIGA - Sistema de | Gestão Acadêmica       |                             |                            |
| Menu Principal      |                        |                             |                            |
| SIGA :: Administ    | ração                  |                             |                            |
| Administração       |                        |                             |                            |
| Requisições         | Requisição Suplementar | Sugestão de Nov<br>Material | ro 📄 Novo Serviço          |
|                     |                        | Usua                        | ário: 1712718 📗 Entrada à: |

## Após, clique em inserir requisições.

|                                                                                                    | Siga.utvjm.edu.br/index.php?module=adm&action=main:requisicoes:tinc |
|----------------------------------------------------------------------------------------------------|---------------------------------------------------------------------|
| 💕 SIGA - Sistema d                                                                                                    | e Gestão Acadêmica                                                  |
| Menu Principal                                                                                                    |                                                                     |
| 5IGA :: <u>Administração</u>                                                                                                    | 2 :: Requisição                                                     |
| Pesquisar Requisi                                                                                                    | ção                                                                 |
| and the second second se |                                                                     |
|                                                                                                    |                                                                     |

### 3° Passo: Como escolher o tipo da requisição.

Na nova tela que abrirá selecione a UO Requisitante.

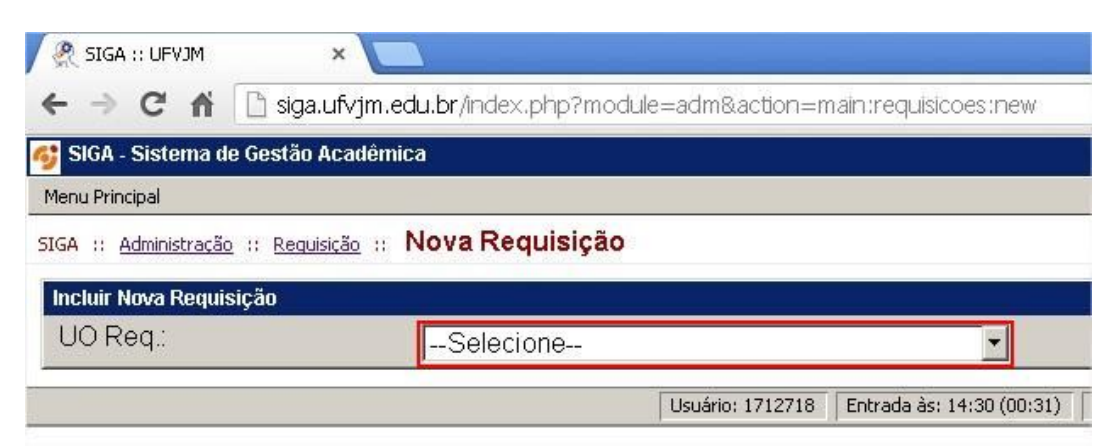

Escolha como o tipo da requisição "serviços internos":

| R SIGA :: UFVJM                           | ×                                                                                       |    |
|-------------------------------------------|-----------------------------------------------------------------------------------------|----|
| ← → C ♠ 🗋 sig                             | ga.ufvjm.edu.br/index.php?module=adm&action=main:requisicoes:new                        |    |
| 💕 SIGA - Sistema de Gestã                 | o Acadêmica                                                                             |    |
| Menu Principal                            |                                                                                         |    |
| SIGA :: <u>Administração</u> :: <u>Re</u> | guisição :: Nova Requisição                                                             |    |
| Incluir Nova Requisição                   |                                                                                         |    |
| UO Req.:                                  | PRÔ-REITORIA DE EXTENSÃO E CULTURA 🛃                                                    |    |
| Tipo:                                     | Selecione                                                                               | -  |
| Voltar                                    | Selecione<br>DESPESA - PASSAGEM, E DESPESAS COM LOCOMOCAO<br>ALMOXARIFADO               |    |
|                                           | SERVIÇOS INTERNOS                                                                       |    |
|                                           | COMPRA PERMANENTE<br>DESPESA - DIÁRIA COLABORADOR EVENTUAL<br>DESPESA - DIÁRIA SERVIDOR | 12 |

Para o Executor escolha Pró-Reitoria de Graduação:

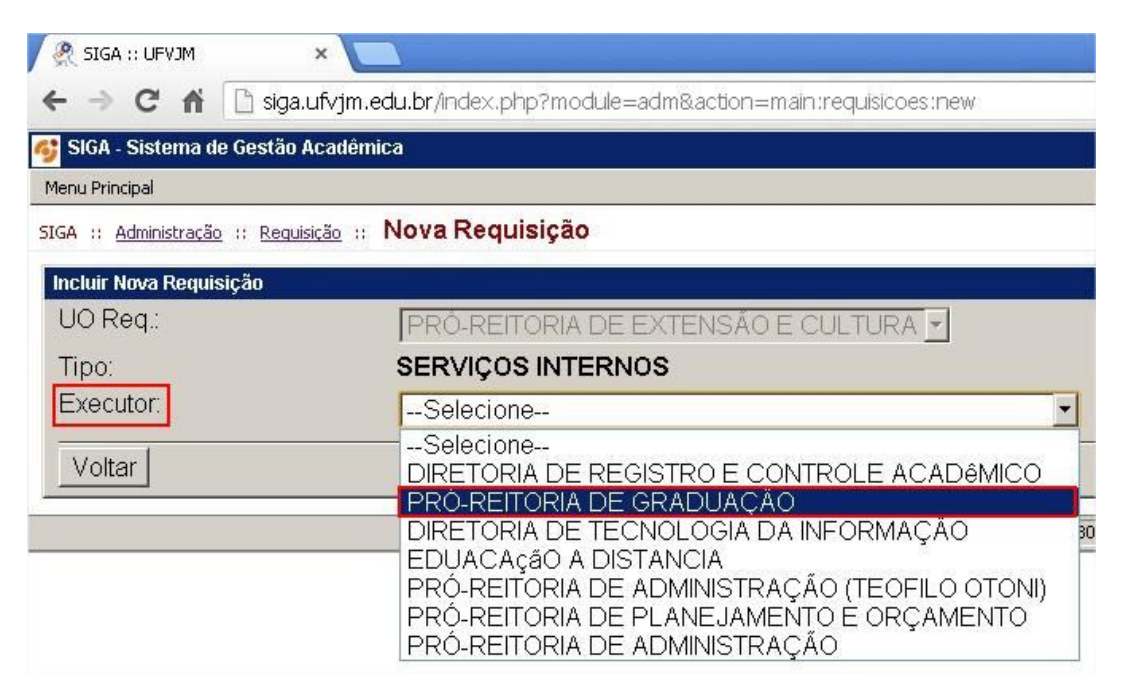

#### 4° Passo: Descrição da requisição.

Para o tipo da requisição escolha inclusão de disciplina no Moodle.

| Requisição de Serviço Interno                         |                                                          |                |
|-------------------------------------------------------|----------------------------------------------------------|----------------|
| UO prestadora: PRÓ-REITO                              | DRIA DE GRADUAÇÃO 🔄                                      |                |
| Tipo:Selecione                                        |                                                          |                |
| Desc <mark>INCLUSAO DE DISC<br/>SUPORTE MOODLE</mark> | PLINA NO MOODLE                                          |                |
| Urgente:                                              | Não                                                      |                |
| Motivo da Urgência:                                   |                                                          |                |
| Nome:                                                 | JORDAN MARCEL PEREIRA                                    | Nome da pessoa |
| Telefone:                                             | 3835313140 Telefone da pessoa para contato(Max. 20 Carad | iteres)        |
| Local para Prestação do<br>Serviço:                   |                                                          | 1              |
| Enviar                                                |                                                          |                |

Na descrição do pedido, coloque as seguintes informações:

- Nome do curso;
- Nome da disciplina;
- Código da disciplina;
- Turma da disciplina;
- E-mail institucional do requisitante;

| Requisição de Serviço Interno       |                                                                |
|-------------------------------------|----------------------------------------------------------------|
| UO prestadora: PRÓ-REITO            | ORIA DE GRADUAÇÃO 🔹 🗸                                          |
| Tipo: INCLUSÃO DE DISC              |                                                                |
| Não existe ajuda cadastrada para es | sse serviço.                                                   |
|                                     |                                                                |
| Descrição do Pedido:                | Por favor insira a seguinte disciplina na plataforma Moodle.   |
|                                     | Curso:Sistemas de Informação:                                  |
|                                     | Disciplina:Algoritmos e Estrutura de Dados I;                  |
|                                     | Código:COM001;                                                 |
|                                     | Turma: S;                                                      |
| 1 Instantes                         |                                                                |
| Orgente.                            | Não                                                            |
| Motivo da Urgência:                 |                                                                |
|                                     |                                                                |
|                                     |                                                                |
|                                     |                                                                |
| Nome:                               | JORDAN MARCEL PEREIRA Nome da pessoa                           |
| Telefone:                           | 3835313140 Telefone da pessoa para contato(Max. 20 Caracteres) |
| Local para Prestação do             |                                                                |
| Serviço:                            |                                                                |
| Enviar                              |                                                                |
|                                     |                                                                |

Obs.: Esta requisição garante a criação da disciplina na plataforma e a inserção dos alunos matriculados no SIGA na mesma.

Dúvidas: jordan.pereira@ufvjm.edu.br ou renato.rocha@ufvjm.edu.br

Fone: 3532-1365 (COPESE)